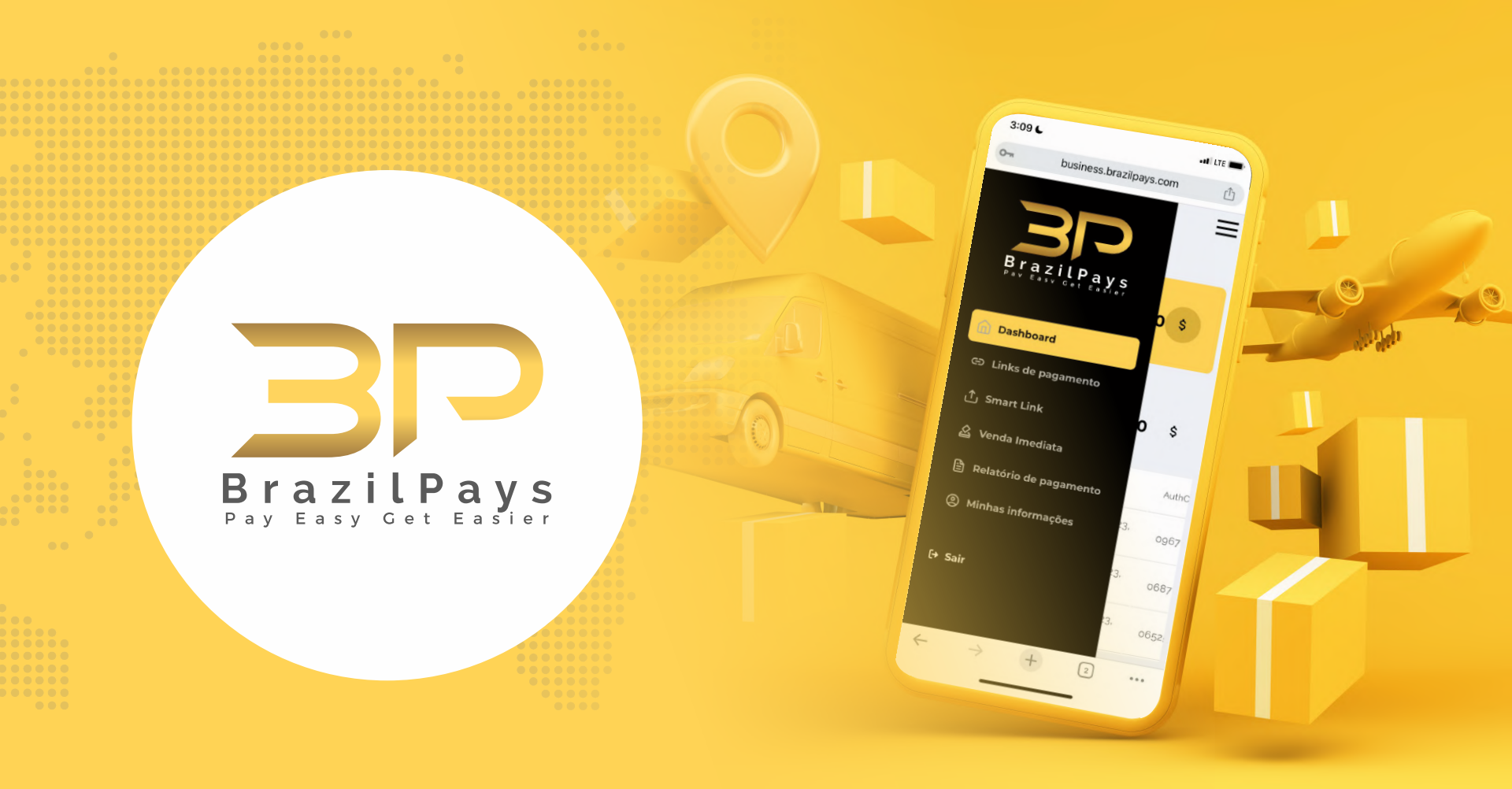

### **SUMÁRIO**

- 3. Tutorial de Instalação
  - 4. Passo 1: Acessar a página de plugins
  - 5. Passo 2: Adicionar o plugin ao site
- 8. Configuração
  - 9. Passo 1: Acessar configurações do WooCommerce
  - 11. Passo 2: Ativar método de pagamento e configurá-lo
- 15. Contato

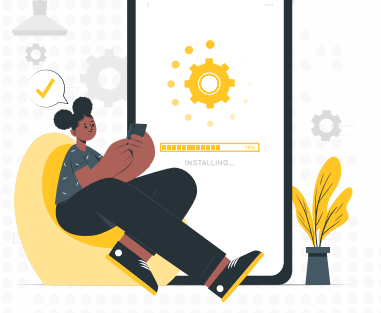

## Tutorial de Instalação

-Ter o plugin WooCommerce instalado na sua plataforma WordPress; -Ter o plugin "brazilpays-plugin.zip" em mãos;

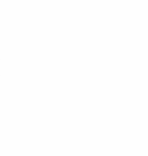

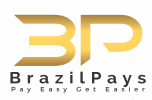

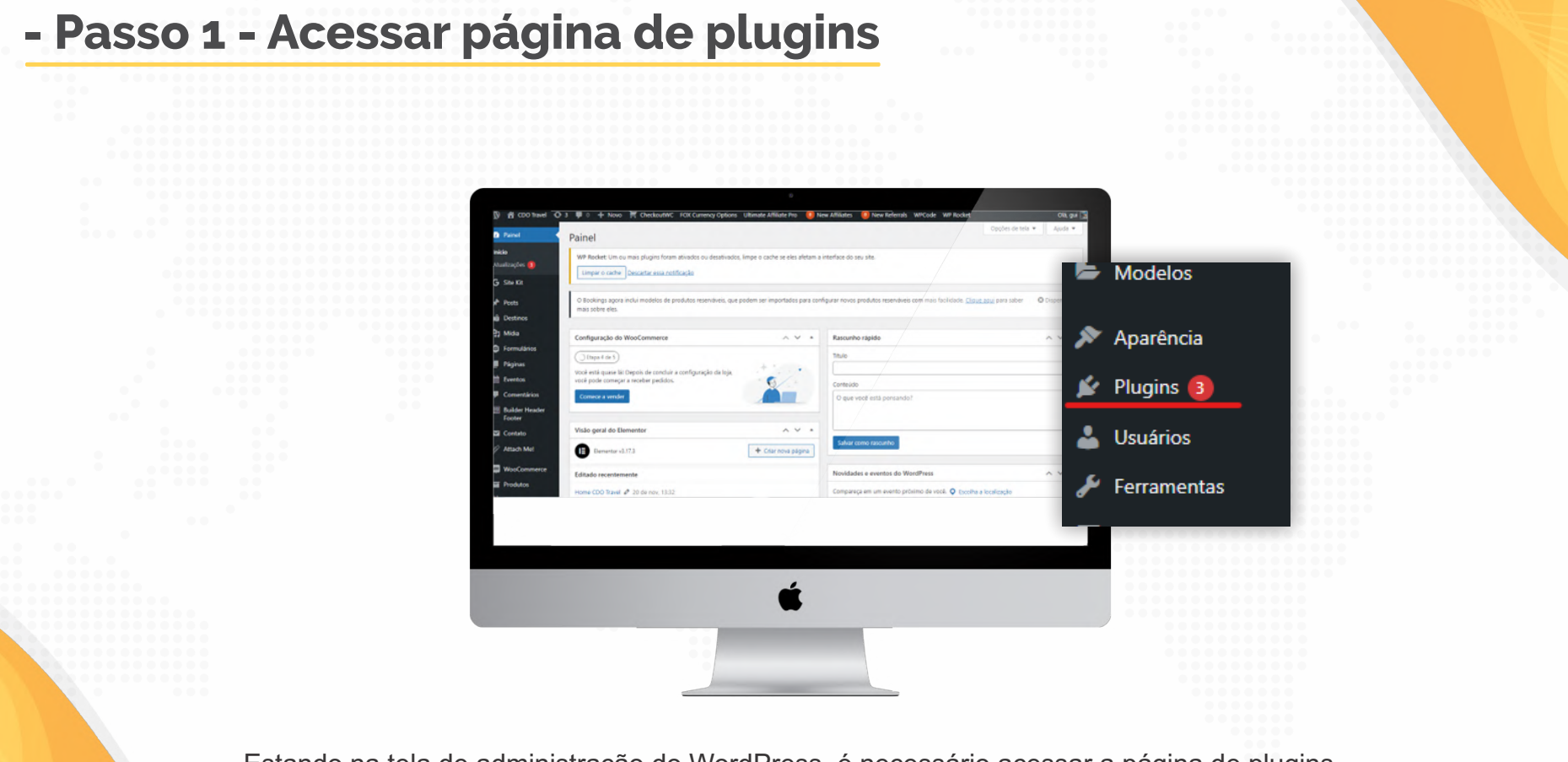

Estando na tela de administração do WordPress, é necessário acessar a página de plugins instalados.

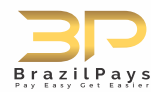

#### - Passo 2 - Adicionar o plugin ao site Plugins Acc D Painel Instalar plugins Environment G Site Kit Evento Advanced Product Fields for WooCom Comentári Builder Hea Contato Attach Mo CheckoutWC FOX Currency Options Travel WooComme + Novo CheckoutWC FOX Currency Optic Produtos Instalar plugins Enviar plugin Plugins Adicionar plugin Destagues Populares mendado Favoritos WP Rocket: Um ou mais plugins foram ativados ou desati Descartar essa notificação e expandem a funcionalidade do WordPr

Estando na página de plugins, é necessário clicar no botão "Adicionar Plugin".

Após clicar nesse botão, você será redirecionado para a página de instalação de plugins.

Na página de instalação, é necessário clicar no botão enviar plugin para adicionar o arquivo do plugin.

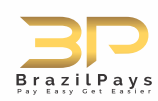

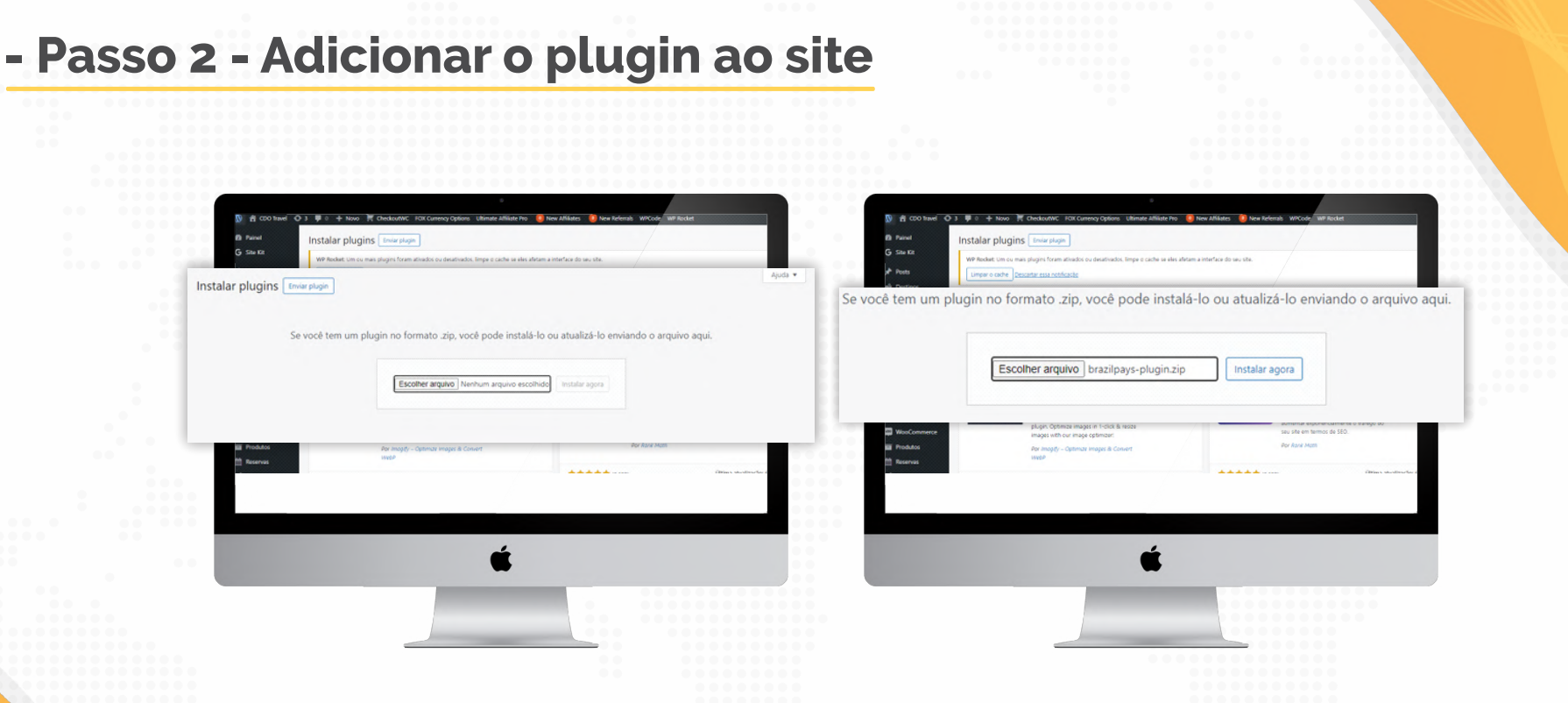

Ao clicar nesse botão, a tela irá se expandir para lhe apresentar uma seção para enviar o plugin.

E então será necessário apenas arrastar o plugin em cima do quadrado, ou clicar em "Escolher arquivo" e procurar o plugin na pasta em que ele foi baixado. Se tudo tiver sido feito de maneira correta, o nome do plugin aparecerá do lado do botão. Para finalizar a instalação é necessário apenas clicar em "Instalar agora".

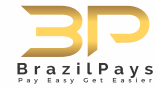

#### - Passo 2 - Adicionar o plugin ao site

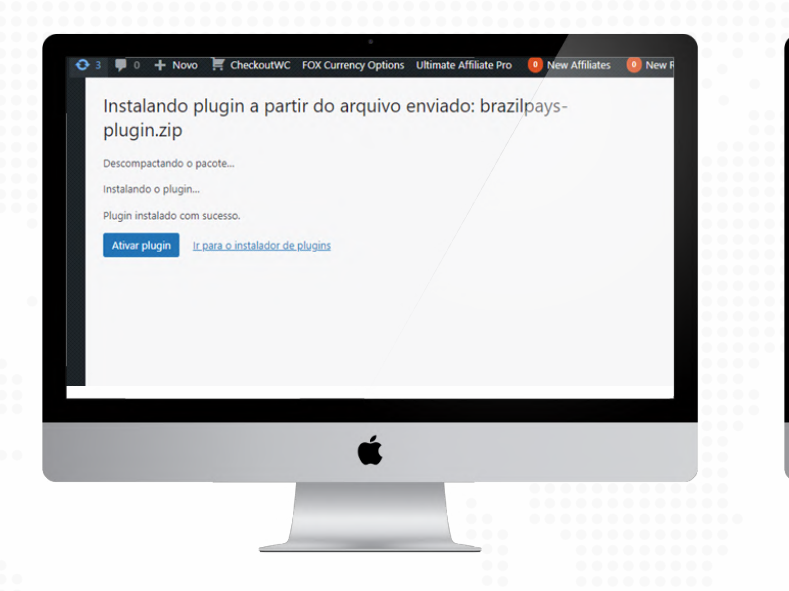

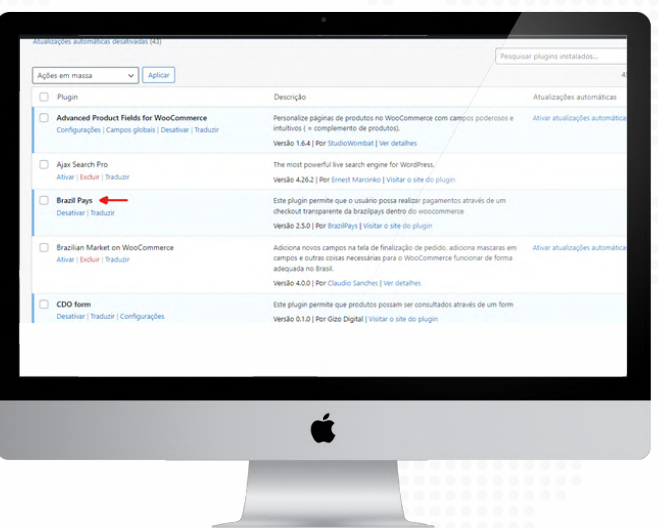

Por fim, para finalizar a instalação do plugin, é preciso apenas clicar em "Ativar plugin".

Se a instalação tiver ocorrido com sucesso, você poderá encontrar o plugin do BrazilPays na sua lista de plugins:

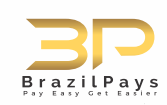

## Configuração

UPDATE.

Para iniciar a configuração do plugin do BrazilPays é necessário seguir os seguintes passos:

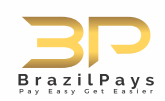

#### - Passo 1 - Acessar configurações do WooCommerce

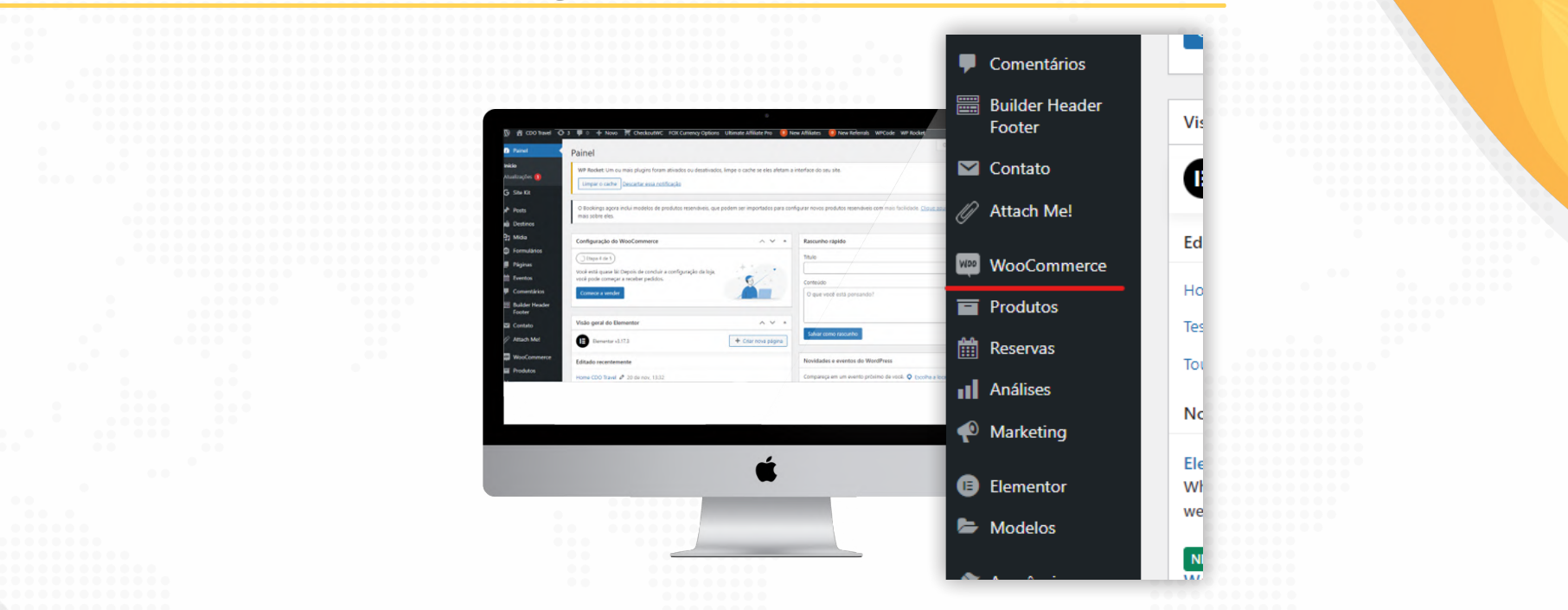

Já que o plugin do BrazilPays adiciona novos métodos de pagamento ao WooCommerce, é necessário acessar as configurações do WooCommerce para configurar os métodos de pagamento. Para acessar as configurações do WooCommerce, primeiramente é necessário encontrar o ícone do WooCommerce na barra de ferramentas do WordPress.

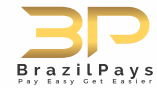

#### - Passo 1 - Acessar configurações do WooCommerce

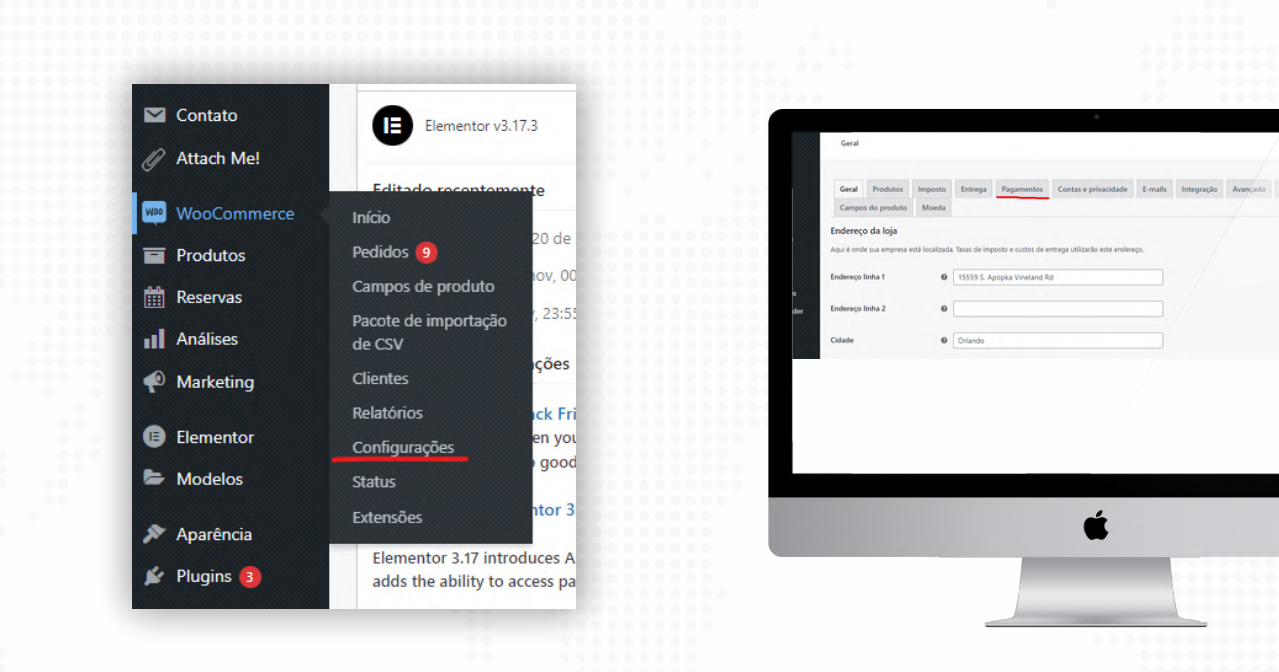

Após localizar o ícone do WooCommerce, é necessário passar o mouse em cima dele para que as opções dele sejam apresentadas, após isso é necessário clicar na opção "Configurações". Estando na tela de configurações do WooCommerce, é necessário clicar na aba "Pagamentos".

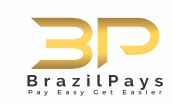

#### - Passo 2 - Ativar método de pagamento e configurá-lo

Panamentos Contas e privaridade Campos do produto Moe tétodos de pagamento Ativo Descriçã nents made simple — including WooPay, a new By using WooPayments you agree to the Terms of Service (including WooPay merchant terms) and Privacy Policy 0

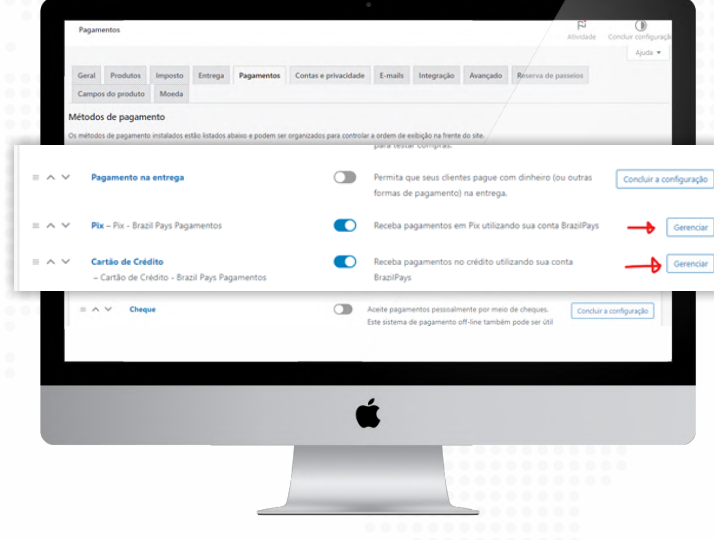

Na tela de métodos de pagamento é necessário localizar os métodos do BrazilPays e ativá-los clicando na chavinha. Após ativar o método de pagamento, é necessário clicar no botão "Gerenciar".

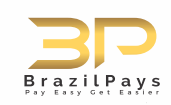

#### - Passo 2 - Ativar método de pagamento e configurá-lo

| Pagamentos                                                                                                    | RI D<br>Atividade Concluir configuração                                                      |                                                            |
|----------------------------------------------------------------------------------------------------|----------------------------------------------------------------------------------------------|------------------------------------------------------------|
|                                                                                                    | Ajuda 🕶                                                                                      | Pix 🛛                                                      |
| Geral Produtos Imposto Entrega Pagamentos Co<br>Campos do produto Moeda                                                                                                    | ontas e privacidade E-mailis Integração Avançado Briserva de passelos                        | Receiba pagamentos em Pix utilizando sua conta BraziliPays |
| Métodos de pagamento                                                                                                    |                                                                                              | Ativar/Desativar                                           |
| Os métodos de pagamento instalados estilo listados abaixo e podem ser organ                                                                                                    | nizados para controlar a ordem de exisição na frente do site.                                | Merchant Code                                              |
| ∧ ∨ Pagamento na entrega                                                                                                    | Permita que seus clientes pague com dinheiro (ou outras     formas de pagamento) na entrega. | Public Key                                                 |
|                                                                                                    | _                                                                                            | Titulo Dire - Brazil Pays Pagamentos                       |
| <ul> <li>Pix – Pix - Brazil Pays Pagamentos</li> </ul>                                                                                                    | Receba pagamentos em Pix utilizando sua conta BrazilPays     Gerenciar                       | Parentella Plana com descrinto via Pari                    |
| <ul> <li>Cartão de Crédito         <ul> <li>Cartão de Crédito - Brazil Pays Pagamentos</li> </ul> </li> </ul>                                                                                                    | Receba pagamentos no crédito utilizando sua conta BrazilPays Gerenciar                       |                                                            |
| = A Y Cheque                                                                                                    | Acete pagamentos pessoalmente por meio de chegues.     Concluir a configuração               | Salvar alterações                                          |
|                                                                                                    | usie justema ve pagamento visime tamoeni pove jes visi                                       |                                                            |
|                                                                                                    |                                                                                              |                                                            |
|                                                                                                    |                                                                                              |                                                            |
|                                                                                                    | É                                                                                            | É                                                          |
| and the second second se | -                                                                                            | -                                                          |
|                                                                                                    |                                                                                              |                                                            |
|                                                                                                    |                                                                                              |                                                            |
|                                                                                                    |                                                                                              |                                                            |

Lembrando que: os dois métodos de pagamento do BrazilPays são dois métodos que não se conversam, por isso é obrigatório fazer a configuração de ambos para que o cliente possa utilizar ambos os métodos. Estando na tela de configuração do método de pagamento, é necessário apenas informar o seu Merchant Code e sua Public Key que podem ser encontrados na sua conta do BrazilPays, ativar a opção "Ativar Pagamento" e clicar em "Salvar configurações".

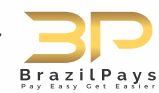

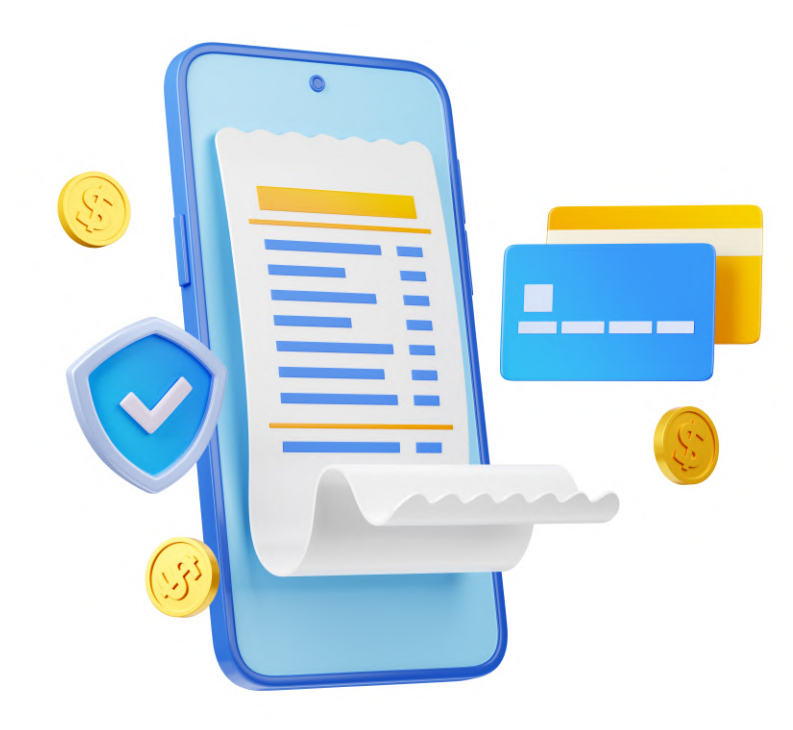

Após realizar a configuração dos métodos de pagamento, eles já estarão prontos e já vão aparecer como opções na tela de checkout para o usuário cliente.

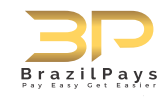

# Viu como é fácil?

## Instale já!

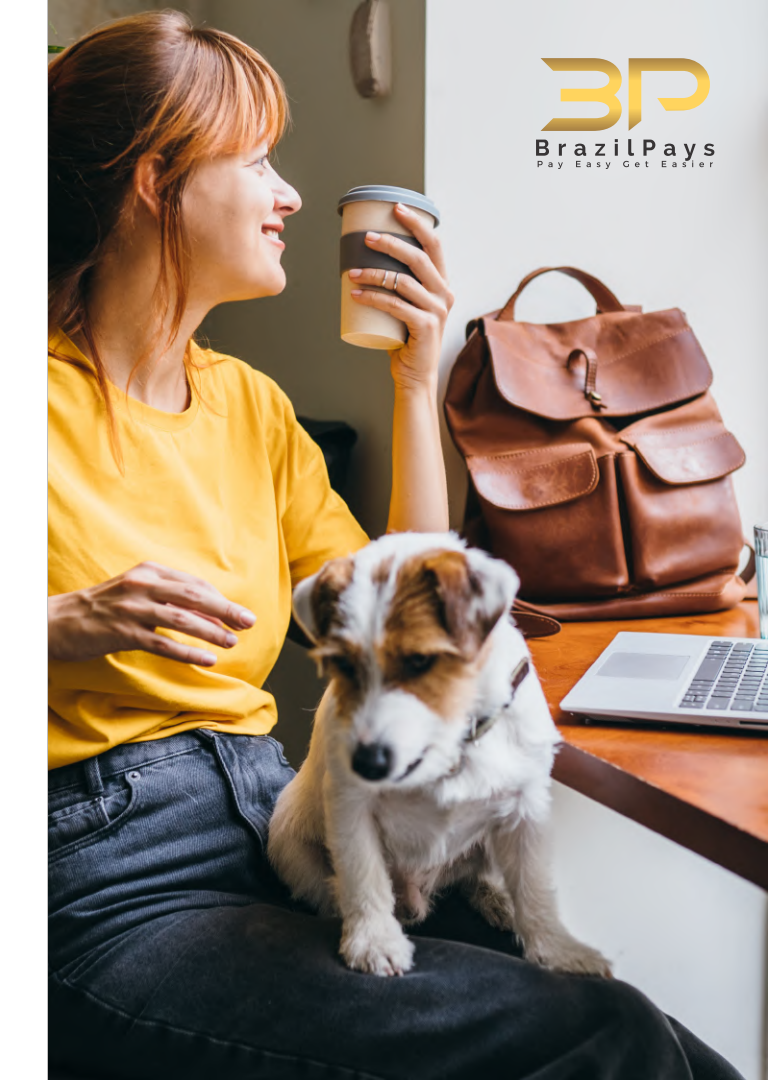

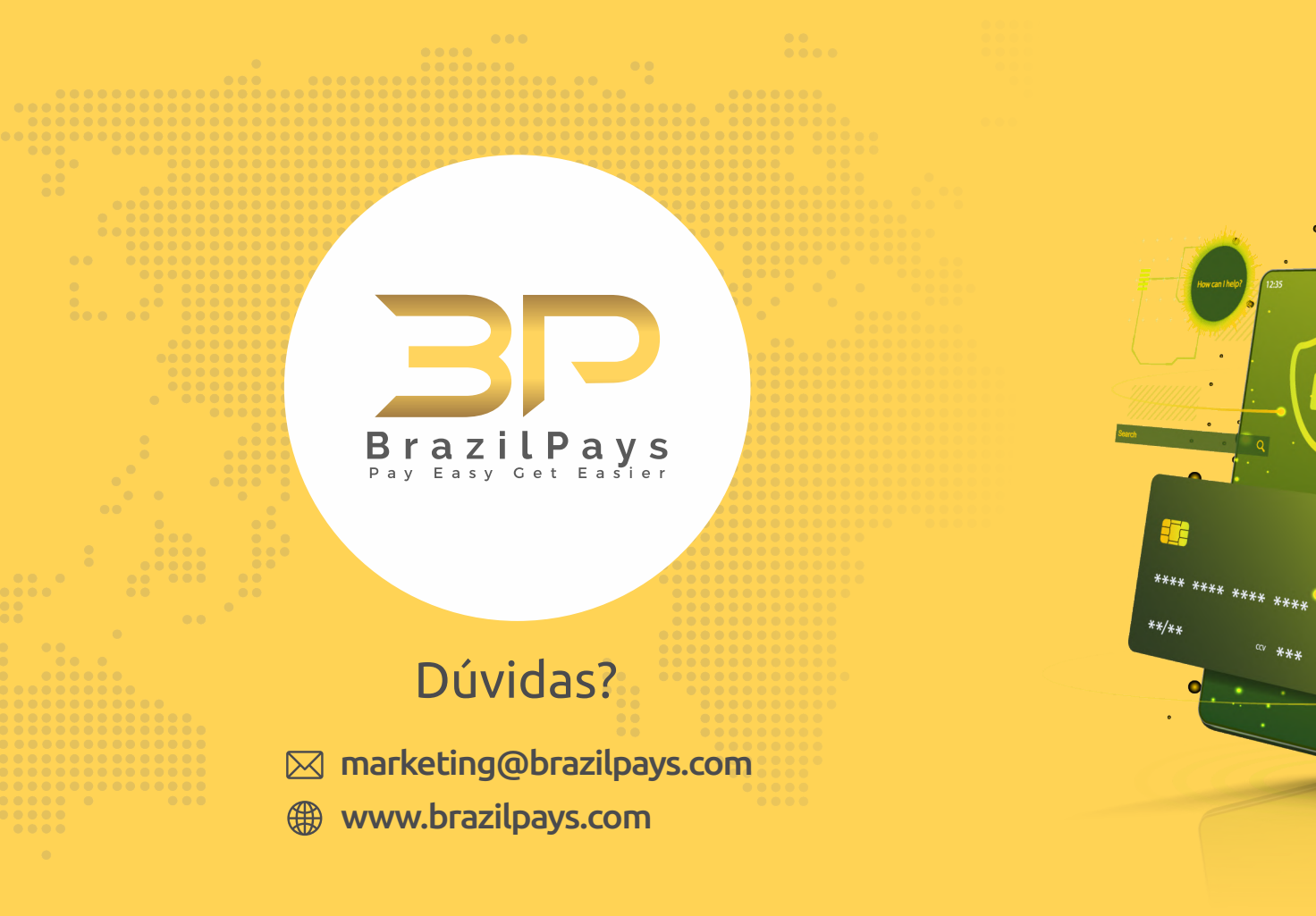

ccv \*\*\*\*

0